Arbonia Zertifikat lokal installieren (nur gültig für Chrome, IE & Edge)

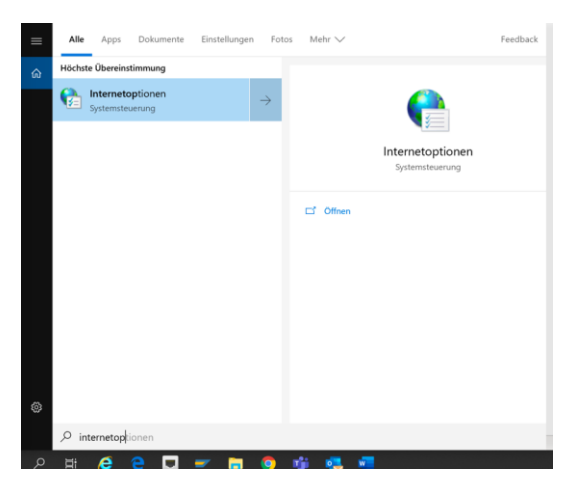

Internetoptionen über Lupe suchen bzw. starten.

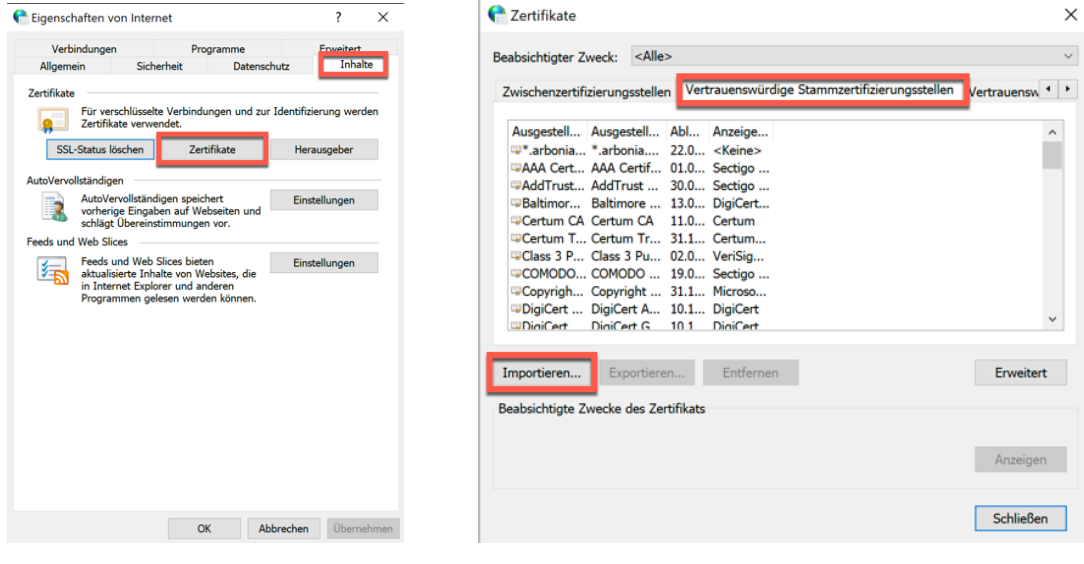

Inhalte/Zertifikate

Vertrauenswürdige Stammzertifizierungsstellen.

| <ul> <li> <i>F</i> Zertifikatimport-Assistent         </li> </ul>                                                                                                    | × | ÷ | F Zertifikatimport-Assistent                                                                                                    |
|----------------------------------------------------------------------------------------------------|---|---|----------------------------------------------------------------------------------------------------|
| Willkommen                                                                                                    |   |   | Zu importierende Datei<br>Geben Sie die Datei an, die importiert werden soll.                                                                                                    |
| Dieser Assistent hilft Ihnen beim Kopieren von Zertifikaten, Zertifikatvertrauenslisten und Zertifikatsperrlisten vom Datenträger in den Zertifikatspeicher.                                                                                                    |   |   | Dateiname:                                                                                                    |
| Ein von einer Zertifzierungsstelle ausgestelltes Zertifikat dient der Identifätsbestätigung.<br>Es enthäl Informationen für den Datenschutz oder für den Aufbau sicherer<br>Netzerkverbindungen. Ein Zertifikatspeicher ist der Systembereich, in dem Zertifikate<br>gespeichert werden. |   |   | Hinveis: Mehrere Zertifikate können in einer Datei in folgenden Formaten gespeichert<br>werden:<br>Privater Informationsaustausch - PKCS #12 (.PFX,.P12)<br>Syntaxstandard kryptografischer Meldungen - "PKCS #7"-Zertifikate (.P7B)<br>Microsoft Serieller Zertifikatspeicher (.SST) |
| Klicken Sie auf "Weiter", um den Vorgang fortzusetzen.                                                                                                    |   |   |                                                                                                    |
| Weiter Abbreche                                                                                                    | n |   | Weiter Abbrechen                                                                                                    |

Das Zertifikat ist da abgelegt: 01\_S4T\30\_Global\_Template\90\_Infos\Zertifikat

|                                                                                                  |                                | ×                                                               | ← 🛿 🐓 Zertifikatimport-A   | ssistent               |                                                   |                            |
|--------------------------------------------------------------------------------------------------|--------------------------------|-----------------------------------------------------------------|----------------------------|------------------------|---------------------------------------------------|----------------------------|
| 🗧 😺 Zertifikatimport-Assistent                                                                   |                                |                                                                 |                            |                        |                                                   |                            |
| Zertifikatspeicher                                                                               |                                |                                                                 | Fertigstellen              | des Assisten           | nten                                              |                            |
| Zertifikatspeicher sind Systembereiche, in denen Zertif                                          | ikate gespeichert werden.      |                                                                 | Das Zertifikat wird i      | mportiert, nachdem     | Sie auf "Fertig stellen" geklickt haber           | ı.                         |
| Windows kann automatisch einen Zertifikatspeicher au<br>Speicherort für die Zertifikate angeben. | swählen, oder Sie können einen |                                                                 | Sie haben folgende         | Einstellungen ausge    | ewählt:                                           |                            |
| Zertifikatspeicher automatisch auswählen (auf dem Zertifikattyp basierend)                       |                                |                                                                 | Vom Benutzer gew<br>Inhalt | ählter Zertifikatspeid | cher Vertrauenswürdige Stammzertifi<br>Zertifikat | zierungsstellen            |
| Alle Zertifikate in folgendem Speicher speichern                                                 |                                |                                                                 | Dateiname                  |                        | I:\30 Kunden\Arbonia Services A                   | G\2001 Global <sup>-</sup> |
| Zertifikatspeicher:<br>Vertrauenswürdige Stammzertifizierungssteller                             | Durchsuchen                    |                                                                 |                            |                        |                                                   |                            |
|                                                                                                  |                                |                                                                 | <                          | _                      |                                                   | >                          |
|                                                                                                  |                                |                                                                 |                            |                        |                                                   |                            |
|                                                                                                  |                                |                                                                 |                            |                        |                                                   |                            |
|                                                                                                  |                                |                                                                 |                            |                        |                                                   |                            |
|                                                                                                  |                                |                                                                 |                            |                        |                                                   |                            |
|                                                                                                  | Weiter Abbreche                | n                                                               |                            |                        | Fertig stellen                                    | Abbrechen                  |
| Fortig stollop                                                                                   |                                |                                                                 |                            |                        |                                                   |                            |
| Fertig stellen.                                                                                  |                                |                                                                 |                            |                        |                                                   |                            |
|                                                                                                  |                                |                                                                 |                            |                        |                                                   |                            |
| Zwischenzertifizierungsstellen                                                                   | Vertrauenswürdige              | e Stammzerti                                                    | fizierungsstellen          | Vert                   |                                                   |                            |
| Ausgestellt für                                                                                  | Ausgestell A                   | bl Anzeig                                                       | e                          |                        |                                                   |                            |
| *.arbonia.com                                                                                    | *.arbonia 2                    | 2.0 <keine< td=""><td></td><td></td><td></td><td></td></keine<> |                            |                        |                                                   |                            |
| AAA Certificate Services                                                                         | AAA Certif 0                   | 1.0 Sectige                                                     | D                          |                        |                                                   |                            |

Wenn das Zertifikat ersichtlich ist, war der Import erfolgreich:-)

Anschliessend den Browser schliessen und neu öffnen (wenn bereits geöffnet war)